# VME/10

# CUSTOMER LETTER

The information in this document has been carefully checked and is believed to be entirely reliable. However, no responsibility is assumed for inaccuracies. Furthermore, Motorola reserves the right to make changes to any products herein to improve reliability, function, or design. Motorola does not assume any liability arising out of the application or use of any product or circuit described herein; neither does it convey any license under its patent rights or the rights of others.

TENbug, VERSAdos, and VME/10 are trademarks of Motorola Inc.

#### **COPYRIGHT AND RESTRICTED RIGHTS NOTICE**

Per the Motorola Software License Agreement, LICENSEE agrees to reproduce any Motorola copyright notice and restricted rights notice and other proprietary legend appearing thereon, and to include the same on all copies it makes in whole or in part. The Motorola copyright notice and restricted rights notice may appear in any of several forms, including machine readable form, and LICENSEE agrees to reproduce such notice in each form in which it appears, to the extent it is physically possible to do so.

July 1984

To: VME/10 Customers

Subject: Software Installation

This letter tells how to download the VERSAdos files and other information on the floppy diskette transport media onto the VME/10's Winchester hard disk. Please note that VME/10 units are shipped from the factory with VERSAdos on the Winchester hard disk, so this procedure is only required if a unit will not BOOT from the hard disk.

#### NOTE

If your VME/10 has a 15 MB Winchester disk, do not perform the following steps. Go directly to the next section, "COPYING FLOPPIES ONTO HARD DISKS".

#### CREATING A 40 MB SYSTEM

The boot floppy (BT01:) is configured to support a 15 MB Winchester disk drive. If your system has a 40 MB Winchester you must reconfigure the file BT01:0.VMES10.VERSADOS.SY by performing the steps shown in boldface type below, so that the file will support the larger disk and execute on your system. Follow each entry with a carriage return (<-| key).

## **CAUTION**

The following procedure will modify the master release disk.

- 1. Power up the unit.
- 2. Remove the write protect tab from master diskette BT01:, insert the diskette into the floppy drive, and shut the drive door.
- 3. Press the RESET button on the front panel to enter TENbug. (If an MVME400 is part of the system, press the return key (<-1).)
- 4. Boot VMES10.VERSADOS.SY from master diskette BT01: as follows:

## BO 2,0,0.VMES10.VERSADOS.SY

Enter default volume:user number as

BT01:0

and enter the date and time as prompted to complete the boot procedure.

5. Invoke the XPATCH chain file to patch VERSAdos as follows:

CHAIN VMES10.XPATCH.CF 40MB

The VMES10.VERSADOS.SY has now been configured on BT01:.

- 6. Perform steps 3 and 4 again. You now have a VERSADOS.SY 4.3 running which supports your hard disk size.
- 7. Remove master diskette BT01: from the floppy drive and apply a write protect tab to it.

Please note that the use of the above chain file is only appropriate to patch the VMES10.VERSADOS.SY file which was provided. The parameter WINSIZE in the :9998.VMES10.SYSCMD.CD file must be set with the correct value corresponding to your disk size if the SYSGEN of a new VERSADOS.SY is required.

-1-

# MVME10LET/L1

### VME/10 Customer Letter

The source master file for VMES10.XPATCH.CF is also on the disk. It is called VMES10.PATCH.CF. If subsequent SYSGENs are performed, a new VMES10.XPATCH.CF will be created but it is of no value and must not be used to configure 40 MB versions. You must change WINSIZE as stated above.

## **COPYING FLOPPIES ONTO HARD DISK**

#### CAUTION

The following steps will erase all programs and data from your hard disk. Before beginning this procedure, copy any files you wish to save onto diskettes for safekeeping.

- 1. Place the floppy disk (BT01:) in the floppy disk drive and close the door. Press RESET.
- 2. Type

#### BO 2,0,0.VMES10.VERSADOS.SY

3. Enter default volume:user number as

BT01:0

and enter the date and time as prompted.

4. Initialize and format your hard disk by making the entries shown in boldface type below in response to the prompts. All entries must be followed by a carriage return (<-- key). Note that if necessary, the routine can be aborted by pressing the BREAK key, and restarted from the beginning.</p>

=INIT #HD00;V OK TO INITIALIZE #HD00 (Y/N)? Y

Configuration change-to exit enter C (configure) or Q (terminate utility)

Physical sectors/track on media (8 bits) 32 > C DO YOU WANT TO FORMAT DISK (Y/N)? Y START FORMAT TRACK-BY-TRACK FORMAT (Y/N)? Y ENTER NEW VOLUME NAME SYS ENTER USER NUMBER 0 ENTER DESCRIPTION (MAX 20 CHARACTERS) VDOS 4.3 mm/dd/yy

(where mm/dd/yy is month/day/year, e.g. 07/12/84)

## DO YOU HAVE LOCKOUT TABLE ENTRIES (Y/N)? Y

### CAUTION

It is essential that starting sector number and number of sectors for each imperfect block be listed as on the disk manufacturer's defect map, because INIT's sector validation will not necessarily identify all of these. End entries with a carriage return. If bad sector information from the manufacturer is not available, answer N to the "... LOCKOUT TABLE VME/10 Customer Letter

July 1984

ENTRIES ...." question, but be aware that a risk exists that eventually data may be written to any unidentified bad sectors.)

ENTER LOCKOUT START SECTOR NUMBER XXXX

(where xxxx is first bad sector number)

ENTER NUMBER OF CONTIGUOUS SECTORS 32

## ENTER LOCKOUT START SECTOR NUMBER \*\*\*\*

(where xxxx is last bad sector number)

ENTER NUMBER OF CONTIGUOUS SECTORS 32 ENTER LOCKOUT START SECTOR NUMBER (CR) VALIDATING SECTORS .... x BAD SECTORS ENCOUNTERED DO YOU WANT A DIAGNOSTIC TEST AREA (Y/N)? Y Number of cylinders on media (16 bits) 306 > 306 (or 830)

(cylinders: 306=15 MB, 830=40 MB)

Physical sectors/track on media (8 bits) 32 > 32DO YOU WANT THE BOOTSTRAP (Y/N)? Y

(Press the carriage return key (<-1) in response to the remainder of the questions.)

5. Copy all the files from your master boot floppy to the hard disk by typing

COPY BT01:\*,\*.\*,SYS:\*.\*.\*,NBC

Be sure to use the "NBC" option as shown. Enter A in response to the "COPY ALL OR SELECT FILES ..." question.

6. After all files on the diskette have been copied, rename the VERSADOS.SY module that is now on the hard disk so that it is placed in the null catalog, as follows:

RENAME SYS:0.VMES10.VERSADOS.SY,SYS:0.&.VERSADOS.SY

You must now boot the system from the hard disk in order to copy the rest of the release master floppies onto the hard disk.

7. Press RESET at the TENBUG x.x > prompt, and type:

BO

8. Enter default system volumeuser number as

SYS:0

and enter the date and time as directed.

## MVME10LET/L1

9. Copy the contents of all the other floppy disks onto the hard disk as follows. Note that you **must** mount and dismount (MT and DMT) the individual floppies as you proceed. Copy command examples follow. In the examples, the DMT and MT utilities inputs are shown for the first disks (BTO2: and BTO3:) only, but are not illustrated for the rest of the disks. However, you **must** DMT and MT before loading each successive disk.

Open the floppy disk drive door. (Door must be open for the DMT utility to execute properly.)

**DMT #FD02** DISMOUNT Version XXXXX X

(Insert disk BT02: and close door.)

## MT #FD02

MOUNT Version xxxxx x BT02 has been mounted Total Vdos sectors xxxx

COPY BT02:\*.\*.\*, SYS:\*.\*.\*, NBC

(At the "COPY ALL OR SELECT ... " question, type A. When all of the files have been copied, open the floppy drive door and remove BT02..)

**DMT #FD02** DISMOUNT Version XXXXX X

(Insert disk BT03: and close door.)

MT #FD02 MOUNT Version xxxxx x BT03 has been mounted Total Vdos sectors xxxx

COPY BT03:\*.\*.\*, SYS:\*.\*.\*;NBC

(Continue with the COPY procedure until all diskettes are copied, using the MT and DMT commands as before. At the "COPY ALL OR SELECT ... " question, type A.)

COPY BT04:\*.\*.\*,SYS:\*.\*.\*,NBC COPY BT05:\*.\*.\*,SYS:\*.\*.\*,NBC COPY BT06:\*.\*.\*,SYS:\*.\*.\*,NBC

10. After you have copied all of the files from the release disks to the hard disk, you may wish to examine the hard disk's directory and delete those files you do not need. For example, you may wish to delete all of the VERSADOS.SY files that are for other hardware systems.

-4-

# July 1984

# CAUTION Be careful not to delete the null catalog VERSADOS.SY. You need that one for future booting.

11. You may now load any programs and data that you need for your own applications.